# COMMENT S'ABONNER GRATUITEMENT A UN PODCAST AVEC ITUNES ?

Pierre Binet Collège Jean Fernel Clermont

# QU'EST CE QU'UN PORCAST ?

Un podcast est un fichier son ou vidéo que l'on peut télécharger automatiquement ou à la demande pour les baladeurs numériques en vue d'une écoute immédiate ou ultérieure (baladodiffusion).

Les sites généralistes de diffusion (émissions de radio, de télé ...) proposent aussi de télécharger leurs émissions sous forme de podcasts après leur diffusion. C'est donc très pratique pour télécharger des émissions passées que l'on a manquées.

#### Télécharger tout d'abord le logiciel *iTunes*.

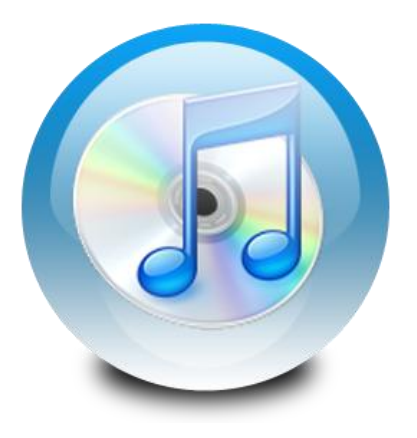

Installer complètement le logiciel.

Éteindre, puis rallumer votre ordinateur si c'est nécessaire.

# EXEMPLE D'ABONNEMENT AU SITE AUDIO-LINGUA

Il est possible de s'abonner gratuitement aux podcasts (fichiers sons mp3) en allemand de ce site afin d'avoir directement toutes les nouveautés. Allez tout d'abord sur le site <u>http://www.audio-lingua.eu/</u>

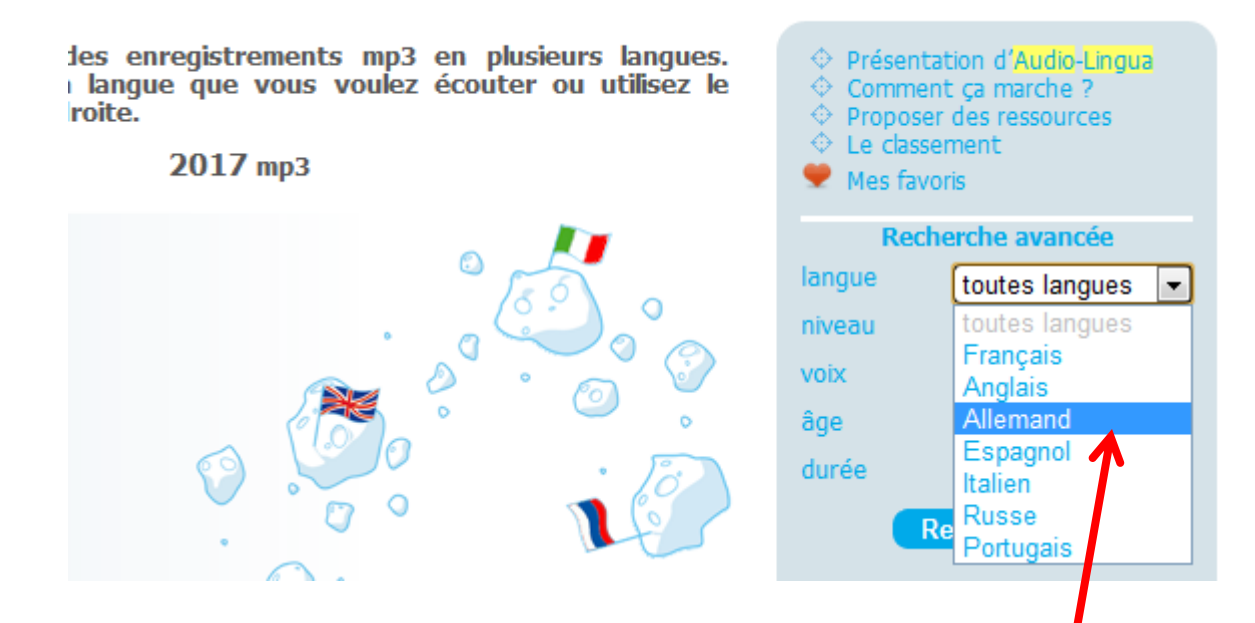

Puis cliquez sur *Allemand*.

Accueil du site > Allemand > Recherche avancée

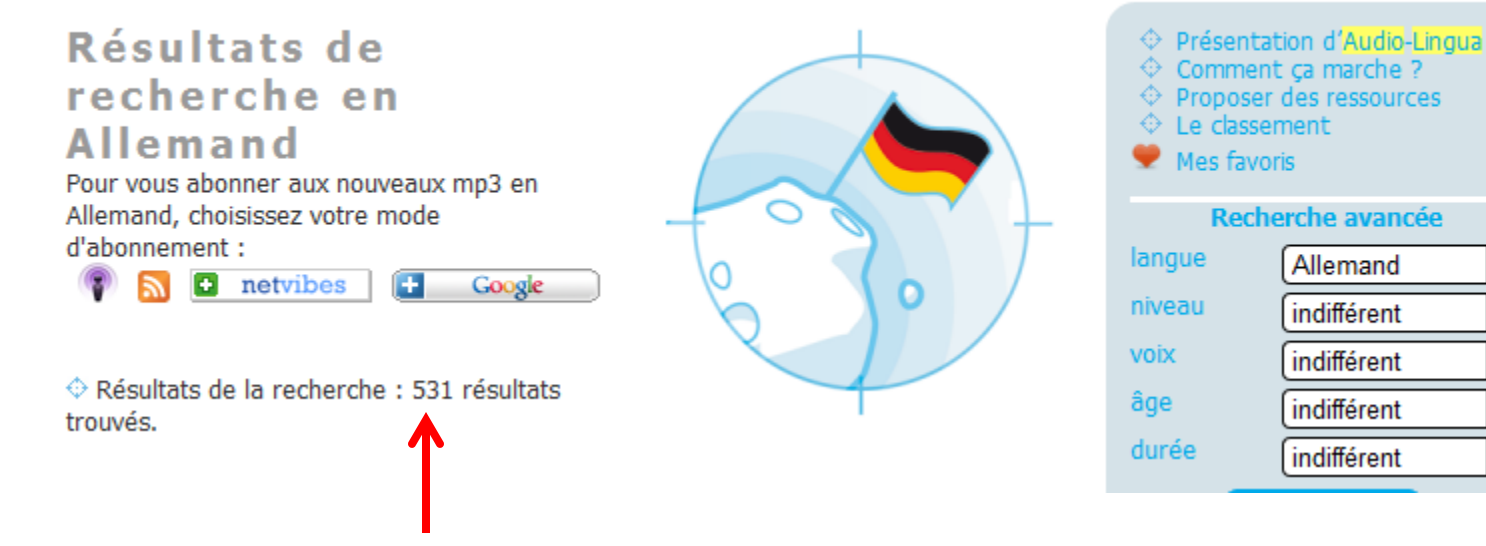

Il y a en tout 531 podcasts (fichiers sons) en allemand.

Ŧ

Ŧ

•

Ŧ

Ŧ

Le fait de s'abonner permettra d'avoir automatiquement les dernières nouveautés en allemand. Accueil du site > Allemand > Recherche avancée

#### Résultats de recherche en Allemand

•

trouvés.

Pour vous abonner aux nouveaux mp3 en Allemand, choisissez votre mode d'abonnement :

Résultats de la recherche : 531 résultats

Google

netvibes

| <ul> <li>Présentation d'Audio-Lingua</li> <li>Comment ça marche ?</li> <li>Proposer des ressources</li> <li>Le classement</li> <li>Mes favoris</li> </ul> |               |  |  |  |  |  |  |  |
|----------------------------------------------------------------------------------------------------|---------------|--|--|--|--|--|--|--|
| Recherche avancée                                                                                                    |               |  |  |  |  |  |  |  |
| langue                                                                                                    | Allemand 🔹    |  |  |  |  |  |  |  |
| niveau                                                                                                    | indifférent 💌 |  |  |  |  |  |  |  |
| voix                                                                                                    | indifférent 💌 |  |  |  |  |  |  |  |
| âge                                                                                                    | indifférent 💌 |  |  |  |  |  |  |  |
| durée                                                                                                    | indifférent 💌 |  |  |  |  |  |  |  |

Cliquez sur cette icône mauve pour vous abonner.

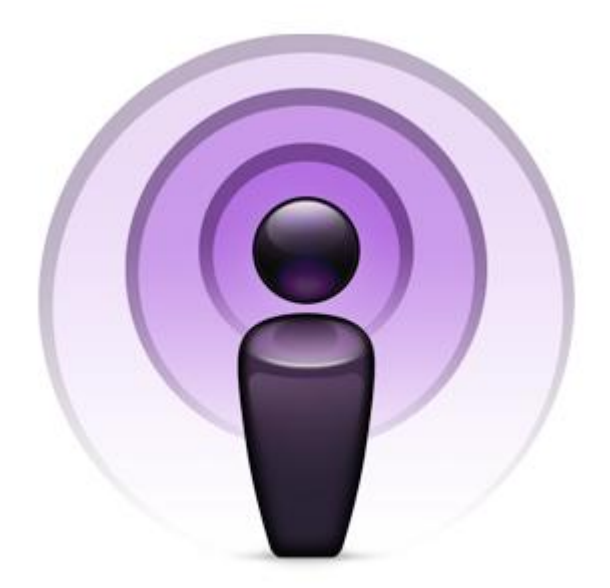

#### Cette icône permet donc de s'abonner à un podcast avec *iTunes*.

Cependant, tous les sites ne disposent pas de ce raccourci *iTunes*. Dans ce cas, vous trouverez obligatoirement l'icône suivante qui permet de s'abonner à un podcast avec n'importe quel agrégateur.

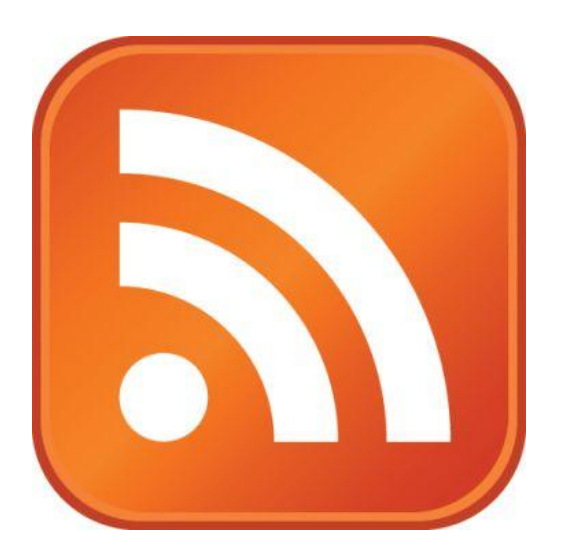

Imaginons que le site Audio-Lingua n'ait pas l'icône de raccourci *iTunes*, voici la marche à suivre. Ceci est valable quel que soit le site Internet.

Accueil du site > Allemand > Recherche avancée

#### Résultats de recherche en Allemand

trouvés.

Pour vous abonner aux nouveaux mp3 en Allemand, choisissez votre mode d'abonnement :

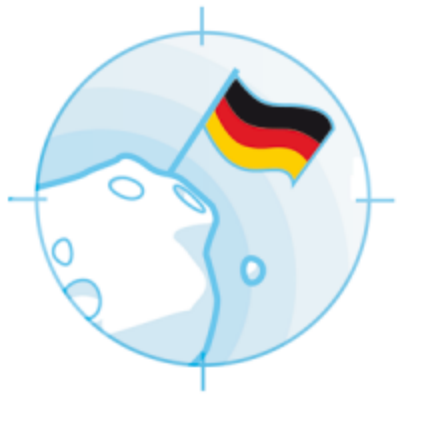

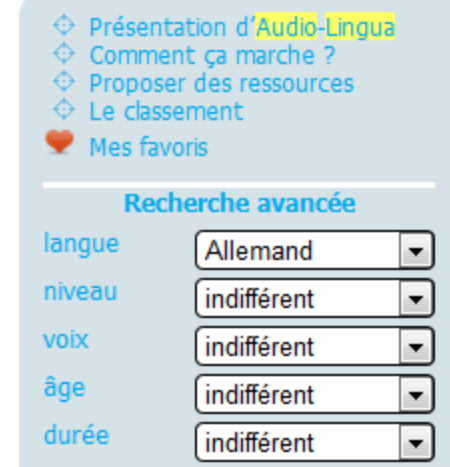

#### Cliquez sur cette icône orange.

Une nouvelle page s'ouvre avec parfois des caractères incompréhensibles, c'est normal.

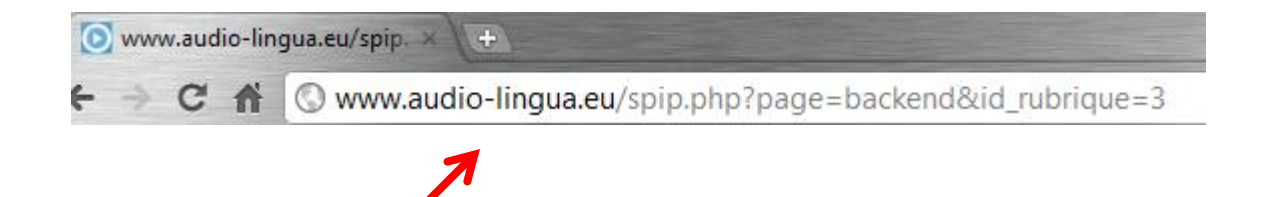

### Sélectionner l'URL en haut dans la barre des adresses et copiez-là en cliquant droit avec la souris.

#### Puis ouvrez iTunes.

| Avancé | Aide                              | iTunes         |
|--------|-----------------------------------|----------------|
| 0      | uvrir le flux                     | Ctrl+U         |
| S'a    | abonner au podcast                |                |
| Cr     | réer une version iPod ou iPlo     | ne             |
| Cr     | réer une version iPad ou App      | e TV           |
| Cr     | réer une version AAC              |                |
| A      | ctiver le partage à domicile      |                |
| CI     | noisir les photos à partager      |                |
| 0      | btenir les illustrations de l'alb | um             |
| O      | btenir les noms de piste          |                |
| So     | oumettre les noms des pistes      | du CD          |
| Jo     | indre les pistes CD               |                |
| Re     | etirer l'autorisation d'accès au  | compte Audible |

#### Cliquez sur Avancé puis sur S'abonner au podcast.

#### Collez dans cette fenêtre l'adresse URL que vous aviez copiée précédemment.

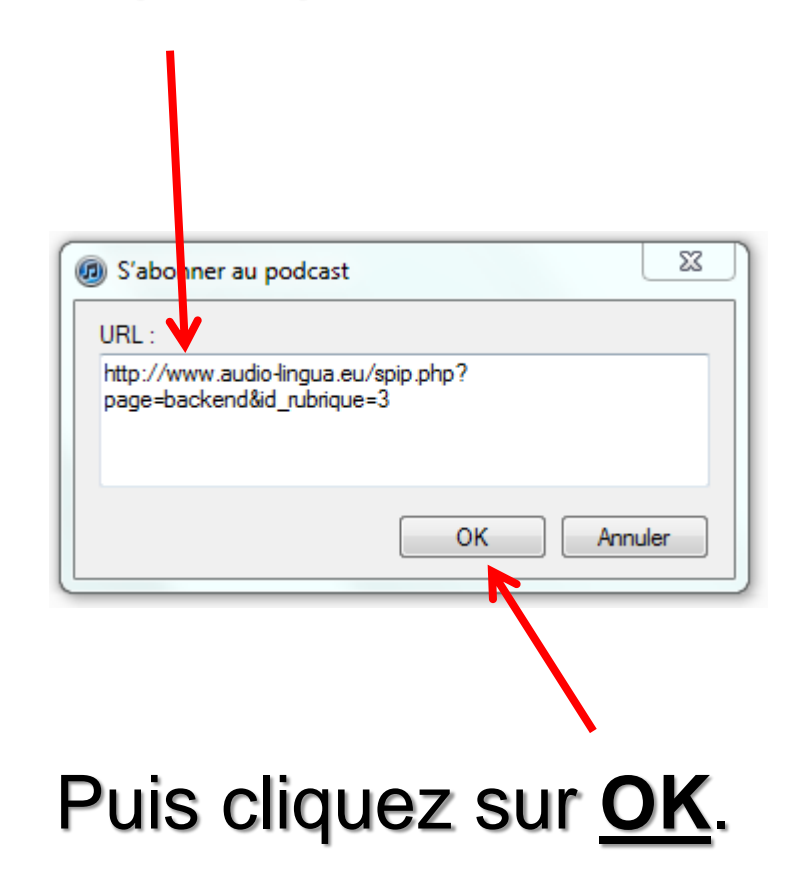

#### Si vous cliquez sur la rubrique Podcasts, vous verrez que l'abonnement a bien été pris en compte.

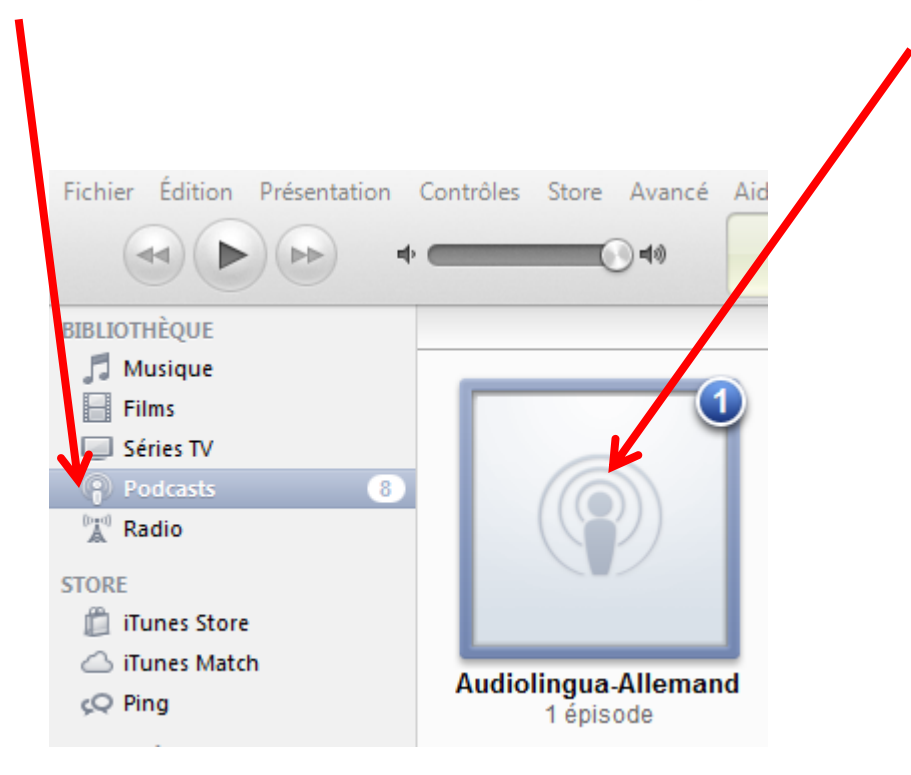

Les 4 dernières étapes sont évitées si le site propose l'icône mauve de *iTunes* ( ).

## Pour télécharger les podcasts, double-cliquez sur ce carré.

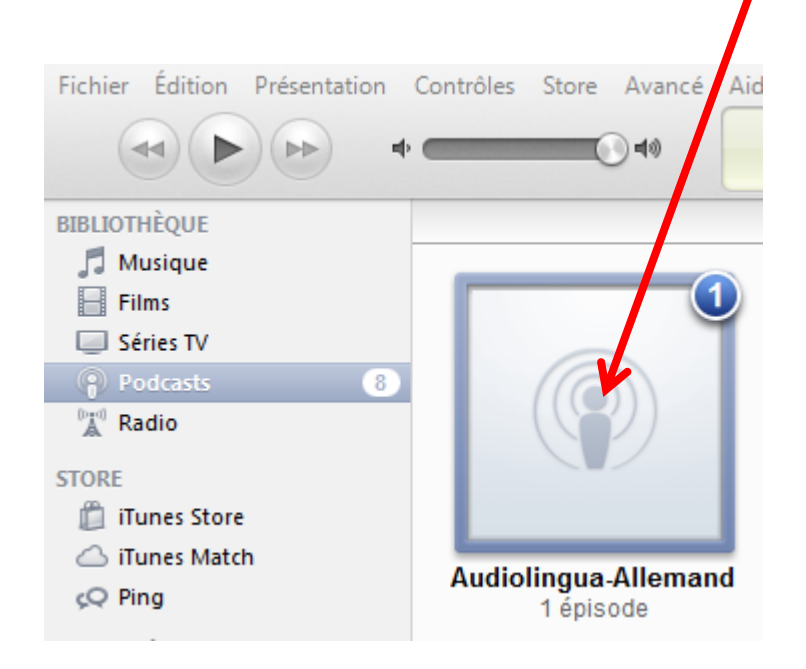

# Il suffit de cliquer sur <u>OBTENIR</u> afin de télécharger les podcasts désirés.

| Podcast |                    | .≜ √ | Podcast                           | Durée  | Date de publicati | Description                                     |
|---------|--------------------|------|-----------------------------------|--------|-------------------|-------------------------------------------------|
|         | Audiolingua-Allema | •    | ▼ Audiolingua-All (TOUT OBTENI    | )      | 04/02/2012        | fichiers mp3 en sept langues, enregistrés par   |
|         |                    | • 🗸  | Christian : Hofdienst in der Sch. | . 0:30 | 04/02/2012        | Die Schüler machen den Hofdienst. Der H 📵       |
|         |                    |      | Leonhards Sp OBTENIR              |        | 04/02/2012        | Leonhard macht in seiner Freizeit Sport. Alle   |
|         |                    |      | Leonhard : Di OBTENIR             |        | 04/02/2012        | Leonhard sagt uns die Berufe seiner Eltern u    |
|         |                    |      | Christian : Di OBTENIR            |        | 04/02/2012        | Es gibt in Deutschland viele Atomkraftgegne     |
|         |                    |      | Leonhards All OBTENIR             |        | 01/02/2012        | Wann Leonhard aufstehen muss, wie lange         |
|         |                    |      | Laura : Ich fin OBTENIR           |        | 01/02/2012        | Mir persönlich gefällt das strengere System h   |
|         |                    |      | Annika : In Fr OBTENIR            |        | 25/01/2012        | Hier werden die Dinge oft anders gehandha       |
|         |                    |      | Laura : Über OBTENIR              |        | 25/01/2012        | Alle sind hier in Frankreich sehr nett zu uns   |
|         |                    |      | Maité : Unter OBTENIR             |        | 25/01/2012        | Man sollte sich nicht von Vorurteilen beeinfl   |
|         |                    |      | Annika : Abla OBTENIR             |        | 25/01/2012        | Die erste Woche fand ich schwer, weil alles g   |
|         |                    |      | Lennard : Ein OBTENIR             |        | 25/01/2012        | Es ist nicht immer einfach, die ganze Zeit sein |
|         |                    |      | Larissa : Mein OBTENIR            |        | 11/01/2012        | Ich mache den langen Austausch, über 2 Mo       |
|         |                    |      | Maité : In Fra OBTENIR            |        | 11/01/2012        | Die Zeit ging richtig schnell vorbei. Ich bin a |
|         |                    |      | Annika : Mei OBTENIR              |        | 11/01/2012        | Ich bin jetzt seit sechs Wochen in Frankreich   |
|         |                    |      | Laura : Mein OBTENIR              |        | 04/01/2012        | Ich kann diesen Austausch nur jedem empfe       |
|         |                    |      | Larissa : Mein OBTENIR            |        | 04/01/2012        | Ich war eine Woche in Griechenland und ein      |
|         |                    |      | Larissa : Ich g OBTENIR           |        | 03/01/2012        | Ich bin in der Realschule. Ich habe nur alle z  |
|         |                    |      | Maité : Mein OBTENIR              |        | 03/01/2012        | Es ist nicht wirklich mein eigenes Pferd, aber  |
|         |                    |      | Maité : Meine OBTENIR             |        | 24/12/2011        | In den Sommerferien habe ich mich viel mit F    |
|         |                    |      | Maité : In De OBTENIR             |        | 24/12/2011        | Maité, eine Brigitte-Sauzay Schülerin, verglei  |

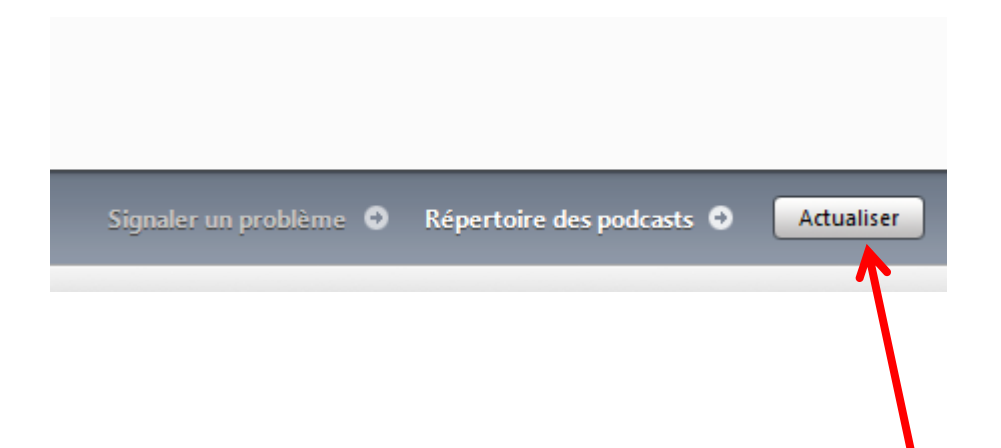

#### Lorsque vous retournerez sur iTunes, vous cliquerez sur <u>ACTUALISER</u> afin d'obtenir les dernières nouveautés.

### Une fois téléchargés, vos fichiers se trouvent dans Ma musique / iTunes / iTunesMedia / Podcasts /

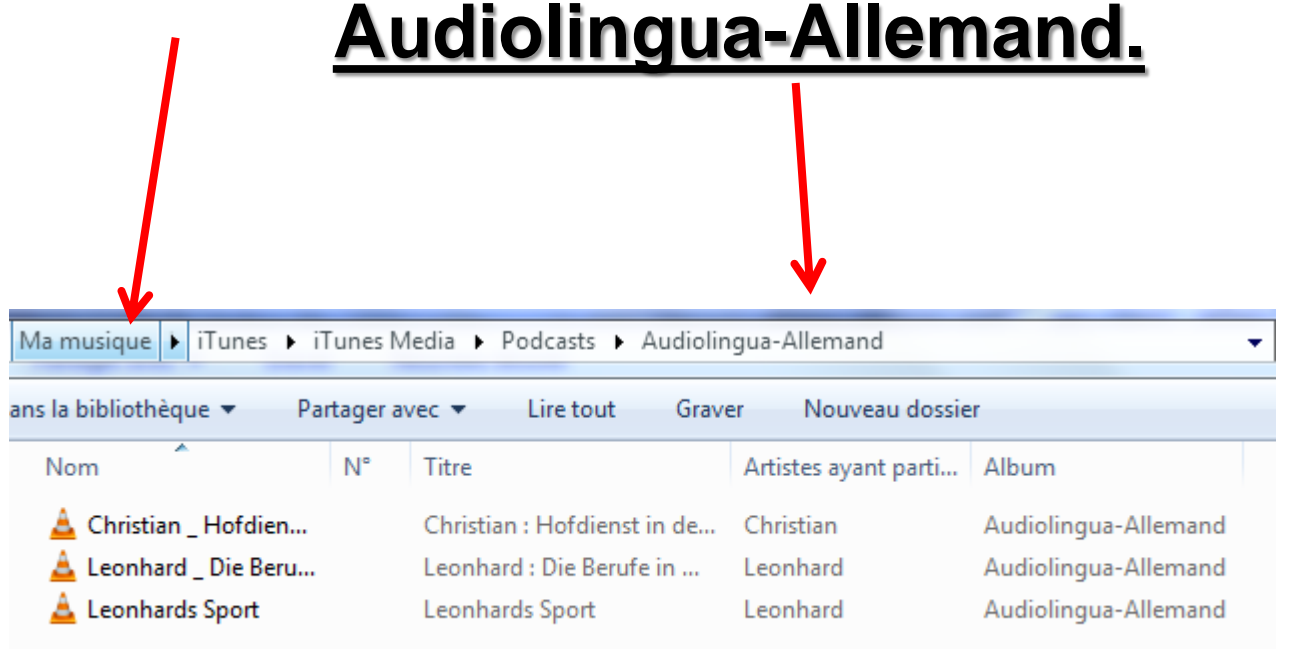

Ce sont des fichiers mp3 ou mp4 que l'on peut lire avec un baladeur : d'où le terme de baladodiffusion.